## LANGKAH-LANGKAH UNTUK MENUKAR KATA LALUAN (*PASSWORD*) PELAJAR DI LAMAN WEB STUDENT PORTAL

- 1. Klik URL laman web Student Portal (http://istudent.uitm.edu.my)
- 2. Klik Student Login Student Portal 🟠 💌 🔝 👻 🖃 🖶 💌 Page 🕶 Safe y 🕶 Tools 🕶 🕢 🕶 Welcome to UiTM Student Portal| Student Em Student Login 2515 IVERSITI KNOLOG Advance Option Search you any keyword Examination Convocation Student Affairs Accommodations Academics Calendar Campuses Admissions

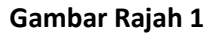

3. Sistem akan memaparkan skrin seperti Gambar Rajah 2. Bagi pelajar yang hendak menukar kata laluan, klik 'Click here to retrieve your password'

| 🍘 UNIVERSITI TEKNOLOGI MARA |                                      |
|-----------------------------|--------------------------------------|
|                             |                                      |
|                             | NIVERSITI<br>EKNOLOGI<br>ARA         |
|                             | STUDENT PORTAL SYSTEM                |
|                             | Login:<br>Password:                  |
|                             | Enter your login and password        |
|                             | Click here to retrieve your password |
|                             |                                      |

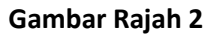

4. Masukkan nombor pelajar dan nombor Kad Pengenalan di ruangan yang disediakan. Seterusnya, klik **'Send Verification to My Email Now**'.

| P/3P                                         |                  |
|----------------------------------------------|------------------|
| Student Portal - Univer siti Teknol          | logi MARA        |
| 'Do It Yourself' - Recover Fassword T        | Through Email    |
| Please enter your Student ID ard Identificat | tion Card Number |
| Student ID :                                 | *999999          |
| IC Number :                                  | without dash 14  |
| Send Verification to My Email N              | low              |
|                                              | Gambar R         |

5. Skrin seperti di bawah akan dipaparkan. Anda perlu menyemak emel yang telah didaftarkan di dalam **Student Portal**.

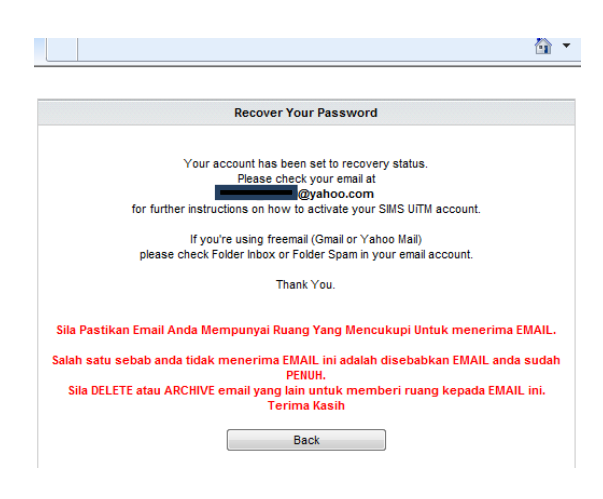

Gambar Rajah 4

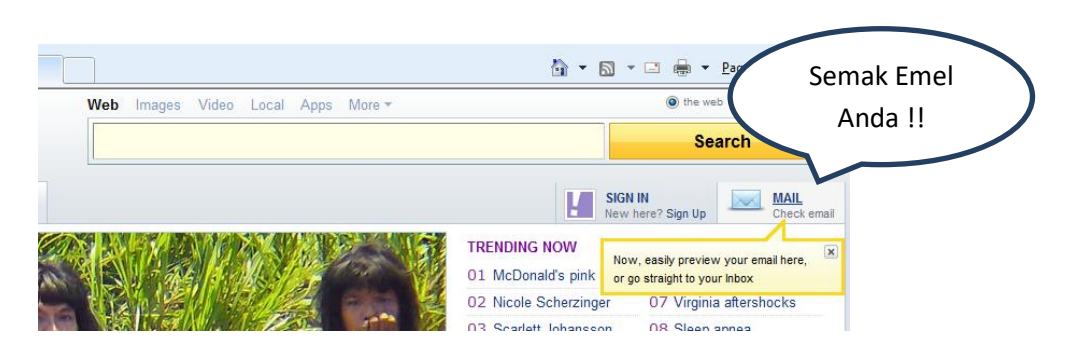

Gambar Rajah 5

6. Pengguna perlu membuka emel seperti yang telah didaftarkan di dalam Student Portal (rujuk langkah no 5) dan skrin seperti di bawah akan dipaparkan. Klik pada '**Open Verification Link'.** 

| Try the new<br>messenger now<br>Inbox 6877 C                   | UITM Student Portal System - Recovery Password Instruction for  FROM: SIMS@SALAM.UITM.EDU.MY + TO: Democratic Dyshoo.com                                                                                                    |
|----------------------------------------------------------------|----------------------------------------------------------------------------------------------------|
| Drafts 21                                                      | Greetings (                                                                                                    |
| Spam 49 Trash Folders +                                        | Please do not reply to this message via e-mail. This Email address is automated, unattended, and cannot help with questio<br>You have requested to recover your UITM Student Portal System password.                                                                                                    |
| ▼ Top Contacts 🔅                                               | Please use these criteria for your new password :<br>a. Never been use as a password before                                                                                                    |
| <ul> <li>one nieey</li> <li>zaki azham</li> </ul>              | b. Minimum character is 8<br>c. at least 1 UPPERCASE character<br>d. at least 1 LOWERCASE character<br>e. at least 1 Number                                                                                                    |
| <ul> <li>nurul izzati</li> <li>farhanah mohd nazir</li> </ul>  | Example of Password : Siti1123, X*Xrd65X, PowerPwd8, ILoveU88                                                                                                    |
| umir88                                                         | Click this link to update your new password Open Verification Link<br>Or COPY this link to your web browser http://SIMSWEB UITM.EDU.MY/SPORTAL_APP/SPORTAL_LOGIN/pwd/PROCES_RECOVER_PASSWORD/change_pas<br>Id1=1F06C7C5ABD68E03EBFF&Id2=1C06CECCADD68E01&Id3=0FC2CBDF5CDC25E9&Id4=0CC2C2D65ADC25EB0B1D&Id5=0CC2C2D65ADC25EB0B |
| <ul> <li>faizuddin_hum_tum</li> <li>muhammad_shafie</li> </ul> | This link valid until 03/02/2012 14:57:01only. <u>Click here to Recover Your Password again</u><br>After succesfully updating your password, please login to <u>http://istudent.uitm.edu.my/</u> to use UiTM Student Portal System                                                                                            |
| atifa faaidha                                                  | Thank You.                                                                                                    |

Gambar Rajah 6

7. Skrin seperti di bawah akan dipaparkan. Seterusnya, klik butang **OK**.

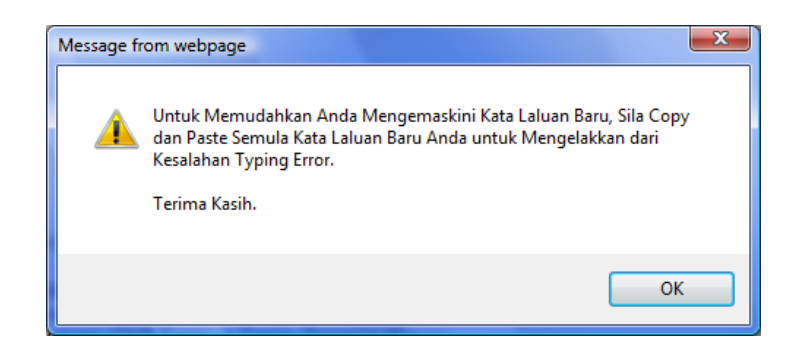

Gambar Rajah 7

- Skrin seperti di bawah akan dipaparkan. Masukkan kata laluan pilihan anda di kedua-dua ruangan ini. Kemudian, klik butang 'Change Password'.
   \*\*Pra-syarat untuk kombinasi katalaluan :-
  - 1. Belum pernah menggunakannya sebagai katalaluan
  - 2. Minima 8 karekter
  - 3. Mesti wujud sekurang-kurangnya 1 abjad huruf besar
  - 4. Mesti wujud sekurang-kurangnya 1 abjad huruf kecil
  - 5. Mesti wujud sekurang-kurangnya 1 nombor

Contoh : cahaYaiman78, Laman123tm, qazxRE23mn

|                                                                                                    |                                                                                                    | _ |
|----------------------------------------------------------------------------------------------------|----------------------------------------------------------------------------------------------------|---|
| Your IC or Passport Number :                                                                                                    | /ersiti Teknologi MARA -                                                                                                    | - |
| New Password                                                                                                    | Very strong                                                                                                    |   |
| Type the new password again                                                                                                    | ••••••                                                                                                    |   |
| Please use the                                                                                                    | ese criteria for your new password :                                                                                                    |   |
| a. Neve<br>c. al<br>d. at                                                                                                    | r been use as a password before<br>b. Minimum character is 8<br>least 1 UPPERCASE character<br>least 1 LOWERCASE character                                                                                       |   |
| Example of Passw                                                                                                    | e. at least 1 Number<br>ord : Siti1123, X*Xrd65X, PowerPwd8, ILoveU88                                                                                                    |   |
| * You are advised to perform the<br>To delete your cache/cookies, fo<br>1. Internet Explorer: C<br>2. Mozilla Firefox: Clic<br>3. Chrome: Click Tool | following steps: Clear your cache after each session.<br>llow the browser specific steps below:<br>lick Tools' -> 'Delete Browsing History'<br>k Tools' -> 'Clear Recent History'<br>s' -> 'Clear Browsing Data' |   |

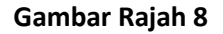

9. Untuk pengesahan penukaran katalaluan, klik butang **OK.** 

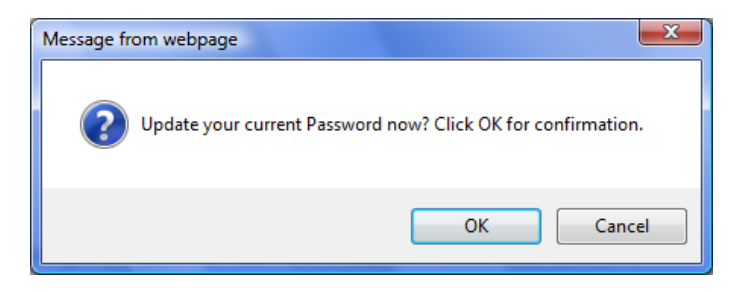

Gambar Rajah 9

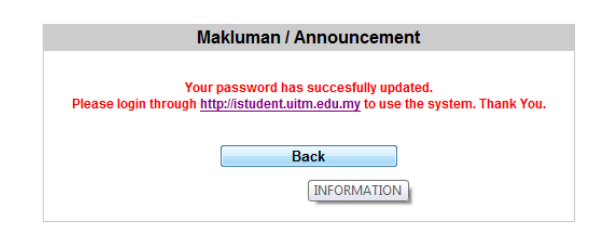

Gambar Rajah 10

-Tamat. Selamat Mencuba-